# Cisco Small Business VoIP ルータの電話登録ス テータスの確認

#### 内容

<u>はじめに</u>

<u>VoIPルータのセットアップページを使用して登録ステータスを確認するにはどうす</u> <u>ればよいですか。</u>

<u>関連情報</u>

### はじめに

この記事は、Cisco Small Business 製品のセットアップ、トラブルシューティング、およびメン テナンスを支援する一連のドキュメントの 1 つです。

## Q.VoIPルータのセットアップページを使用して登録ステータス を確認するにはどうすればよいですか。

Α.

音声画面には、インターネット電話回線に関する情報が表示されます。WRTP54GのWebベースのセットアップページを使用して電話登録ステータスを確認するには、このドキュメントの手順を実行します。

Cisco Small Business VoIPルータを使用した電話登録ステータスの確認

ステップ 1:

ルータの Web ベース セットアップ ページにアクセスします。手順については<u>ここ</u>をクリックし てください。

ステップ 2 :

ルータのWebベースセットアップページが表示されたら、Status > Voiceの順にクリックします。

| LINKSYS <sup>®</sup><br>A Division of Cisco Systems, Inc. |        |          |            |                        |                          | _              | Click<br><b>Status</b> . |       |
|-----------------------------------------------------------|--------|----------|------------|------------------------|--------------------------|----------------|--------------------------|-------|
| Status                                                    | Setup  | Wireless | Security   | Access<br>Restrictions | Applications<br>& Gaming | Administration | Status                   | ¥oice |
|                                                           | Router | Loca     | al Network | Wireless               | Voice                    |                |                          |       |
|                                                           |        |          |            |                        | <u> </u>                 |                |                          |       |
|                                                           |        |          |            |                        | Click <b>Voice</b>       |                |                          |       |

ステップ 3 : 次のことを確認してください。

#### 情報

• Provisioning Statusは、デバイスのプロビジョニングステータスを示します。「Provision succeeded, Provision failed」などのメッセージが表示されることがあります。

回線1のステータス

- ・登録ステータスには、このインターネット電話回線の電話番号とステータスが表示されるので、電話回線がVonageに登録されているかどうかが分かります。登録されていない場合、ステータスが登録に失敗したことを示す場合は、Vonageに登録する必要があります。
- Call1 Statusは、アクティブな通話のステータスを示します。
- Call2 Statusは、コールウェイティングを使用しているかどうかを示すとともに、着信コールのステータスを示します。

回線2のステータス

- 登録ステータスには、このインターネット電話回線の電話番号とステータスが表示されるので、電話回線がVonageに登録されているかどうかが分かります。登録されていない場合、 ステータスが登録に失敗したことを示す場合は、Vonageに登録する必要があります。
- Call1 Statusは、アクティブな通話のステータスを示します。
- Call2 Statusは、コールウェイティングを使用しているかどうかを示すとともに、着信コールのステータスを示します。

| LINKSYS <sup>®</sup><br>A Division of Cisco Systems, Inc. |                     |                        |                                                                                       |                                                           |
|-----------------------------------------------------------|---------------------|------------------------|---------------------------------------------------------------------------------------|-----------------------------------------------------------|
|                                                           |                     |                        |                                                                                       |                                                           |
| Status                                                    | Setup Wireless      | Security Acc<br>Restri | ess Applications Administration<br>ctions & Gaming                                    | Status Voice                                              |
|                                                           | Router Loca         | al Network 🚽 🛛 Wire    | eless Voice                                                                           |                                                           |
| Information                                               | Provisioning Status |                        | This shows the provision status<br>for the device.                                    | tatus<br>screen displays<br>n about your<br>none line(s). |
| Line1 Status                                              | Registration Status |                        | This displays the phone number ar<br>status of this Internet phone line               | ing Status.<br>; the provision<br>the device.             |
|                                                           | Call1 Status:       | idle 🦳                 | phone call.                                                                           | 'e                                                        |
|                                                           | Call2 Status:       | NA                     | This shows if you are using call<br>waiting, the status of the incomin<br>phone call. | g                                                         |
| Linez Status                                              | Registration Status | :                      |                                                                                       | _                                                         |
|                                                           | Call1 Status:       | idle                   |                                                                                       |                                                           |
|                                                           | Call2 Status:       | NA                     |                                                                                       |                                                           |

# 関連情報

・ <u>テクニカル サポートとドキュメント - Cisco Systems</u>

翻訳について

シスコは世界中のユーザにそれぞれの言語でサポート コンテンツを提供するために、機械と人に よる翻訳を組み合わせて、本ドキュメントを翻訳しています。ただし、最高度の機械翻訳であっ ても、専門家による翻訳のような正確性は確保されません。シスコは、これら翻訳の正確性につ いて法的責任を負いません。原典である英語版(リンクからアクセス可能)もあわせて参照する ことを推奨します。